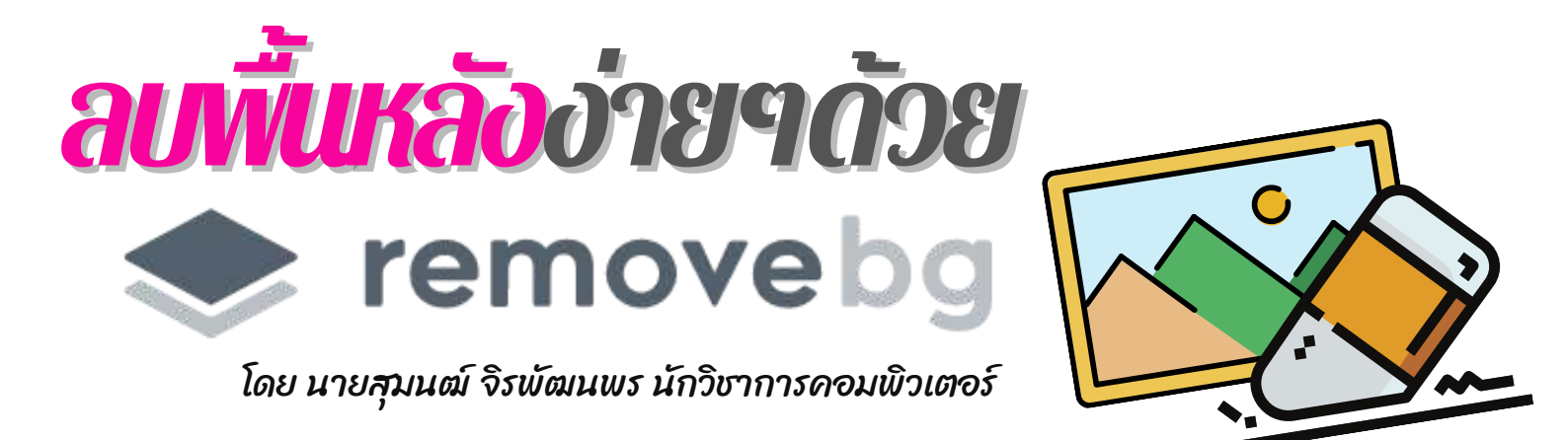

สวัสดีครับ วันนี้มีโปรแกรมเด็ดๆ มาฝากทุกท่านครับ ผมลองใช้งานแล้วบอกเลยว่าเวิร์คมาก หลายๆ คนคงเคยเจอปัญหาเรื่องของการทำไดค้ที่ตัดต่อรูปภาพต่างๆ แล้วที่มันยากคือเราใช้ Photoshop ้ไม่เป็น จะทำที่นึงใช้เวลา แต่จะดีกว่ามั้ย ถ้าวันนี้เราสามารถไดคัทพื้นหลังโดยใช้เว็บไซต์ remove.bg ช่วยลบภาพพื้นหลังออกไปในคลิกเดียว ทำยังไงมาดูกัน

## ขั้นตอนที่ 1 ไปที่เว็บไซต์ https://www.remove.bg

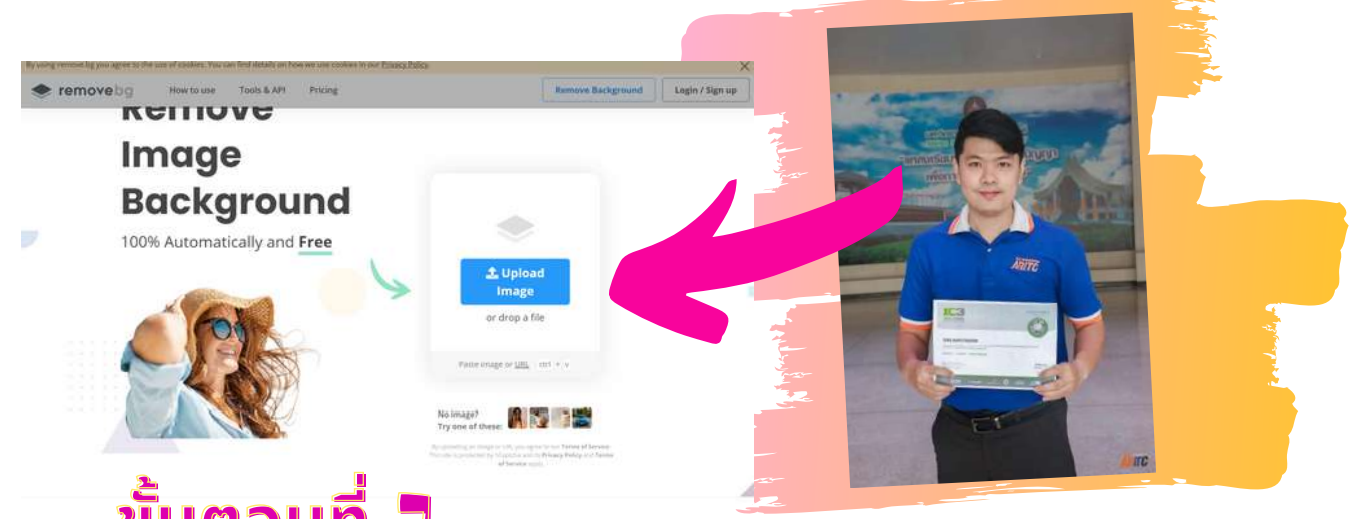

## ขั้นตอนที่ 占

จากนั้นก็ อัพโหลดรูปพื้นไป หรือ วางลิงค์ URL ของรูปภาพ

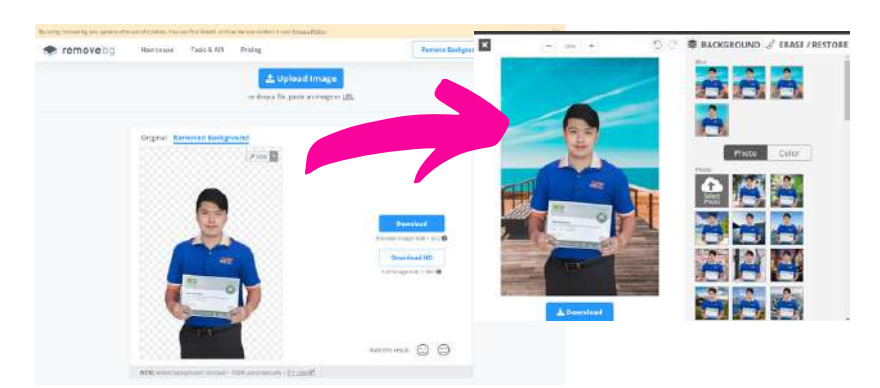

## ข้อจำกัดของโปรแกรมนี้

จะเป็นรูปที่เน้นตัวบุคคล จะลบพื้นหลังออกมาได้ดี ถ้าใช้งานฟรี จะได้ คุณภาพ ขนาด Preview Image เท่านั้น

## ขั้นตอนที่ 🖪

ถ้าเราต้องการแก้ไขพื้นหลัง ให้คลิกที่ Edit จะ สามารถเปลี่ยนพื้นหลังและลบจุดที่เราไม่ต้องการ ปรับขนาดหัวแปรงในการลบได้

ถ้าถูกใจแล้ว เราก็แค่ดาวน์โหลดรูปที่เสร็จแล้วเก็บไว้ ในเครื่อง

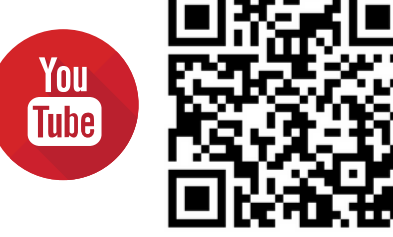

วีดีโอแนะนำการใช้งาน remove.bg